## CARA MENJALANKAN APLIKASI

## APLIKASI KRIPTOGRAFI DENGAN METODE ELECTRONIC CODE BOOK (ECB) DAN BASE 64 UNTUK PENGAMANAN DATA MENGGUNAKAN JAVA

- 1. Install jdk-6u24-windows-i586.exe
- 2. Install netbeans-6.9.1-ml-windows.exe
- 3. Buka aplikasi netbeans 6.9.1, maka tampilan akan seperti berikut :

| NetBeans IDE 6.9.1                      |           |           |          | -         |        |                      | ٢   |
|-----------------------------------------|-----------|-----------|----------|-----------|--------|----------------------|-----|
| File Edit View Navigate Source Refactor | Run Debug | Profile 1 | Team Too | ls Window | v Help |                      |     |
| 1 1 1 1 1 1 1 1 1 1 1 1 1 1 1 1 1 1 1 1 |           | T         | TW       |           | •      | Q,▼  Search (Ctrl+I) | ]   |
| i Pr                                    |           |           |          |           |        |                      |     |
| <no open="" project=""></no>            |           |           |          |           |        |                      |     |
|                                         | Output    |           |          |           |        | ₽                    | 88  |
|                                         |           |           |          |           |        |                      | INS |

4. Pilih menu File lalu pilih Open Project "Kriptografi", maka tampilannya seperti dibawah ini:

| Open Project |                              |                                                                                | ×                                            |
|--------------|------------------------------|--------------------------------------------------------------------------------|----------------------------------------------|
| Recent Items | Look in: John F              | Program        Program         072012        rafi                              | € ☆ Project Name: kriptografi                |
| Desktop      |                              |                                                                                | Open as Main Project Open Required Projects: |
| My Documents |                              |                                                                                |                                              |
| Computer     |                              |                                                                                |                                              |
| Network      | File name:<br>Files of type: | C: \Users\echoo\Desktop\Skripsi Siap Uji\Program\kriptografi<br>Project Folder | Open Project     Cancel                      |

5. Selanjutnya memasukkan libraries yang digunakan dengan cara klik kanan project

pilih "Add JAR/Folder..." alu tambahkan Libraries poi-scratchpad-3.7-20101029.jar dan <sup>poi-3.7-20101029.jar</sup>.

Setelah ditambahkan maka tampilannya seagai berikut:

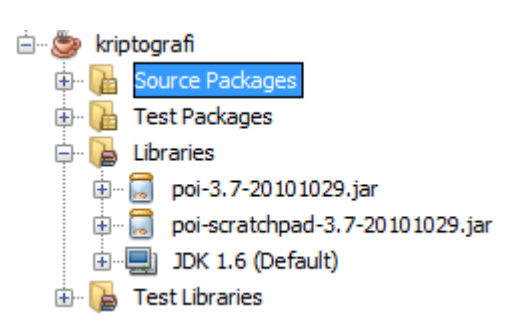

6. Kemudian untuk menjalankan aplikasi tersebut maka klik kanan project, pilih run

gambarnya adalah:

| i≟ 🍉 kripto;<br>i∰ 🚹 Sc | New 🕨                                                 |
|-------------------------|-------------------------------------------------------|
|                         | Build<br>Clean and Build<br>Clean<br>Generate Javadoc |
|                         | Run                                                   |

7. Jika programnya dijalankan, maka tampilannya adalah sebagai berikut:

| APLIKASI ELEKTRONIK CO | DDE BOOK ( ECB ) DAN BASE 64             |  |
|------------------------|------------------------------------------|--|
|                        | ELECTRONIC CODE BOOK ( ECB ) DAN BASE 64 |  |
| Enkripsi - Deskripsi   | Kunci                                    |  |
| Enkripsi               |                                          |  |
| O Deskripsi            |                                          |  |
|                        | PlainText                                |  |
| Save                   |                                          |  |
| Save PlainText         |                                          |  |
| Save ChiperText        |                                          |  |
| Open                   |                                          |  |
| Open PlainText         |                                          |  |
| Open ChiperText        |                                          |  |
| · · ·                  |                                          |  |
|                        |                                          |  |
| Proses                 |                                          |  |
|                        | ChiperText                               |  |
|                        |                                          |  |
|                        |                                          |  |
| Clear                  |                                          |  |
|                        |                                          |  |
|                        |                                          |  |
| Keluar                 |                                          |  |
|                        |                                          |  |
|                        | J                                        |  |

8. Untuk melakukan enkripsi maka dipilih<sup>®</sup> Enkripsi yang selanjutnya menginputkan kunci. Plainteks yang akan di enkripsi, maka plainteksnya bisa menginputkan secara manual atau memilih file dengan cara <sup>O</sup> Open PlainText</sup>. Selanjutnya apabila chiperteks akan disimpan, maka pilih <sup>O</sup> Save ChiperText</sup>, Untuk melihat hasil dari proses enkripsi maka memilih tombol <sup>Proses</sup>, maka gambarnya adalah sebagai berikut:

| naratif.txt          |                                                                                                    |
|----------------------|----------------------------------------------------------------------------------------------------|
|                      | ELECTRONIC CODE BOOK ( ECB ) DAN BASE 64                                                                                                    |
| Enkripsi - Deskripsi | Kunci                                                                                                    |
| Enkripsi             | EKO PURWANTO                                                                                                    |
| Deskripsi            |                                                                                                    |
|                      | PlainText                                                                                                    |
| Save                 |                                                                                                    |
| Save PlainText       |                                                                                                    |
| Save ChiperText      |                                                                                                    |
|                      |                                                                                                    |
| Open                 |                                                                                                    |
| Open PlainText       |                                                                                                    |
| Open ChiperText      |                                                                                                    |
|                      |                                                                                                    |
|                      |                                                                                                    |
| Deserved             |                                                                                                    |
| Proses               | ChiperText                                                                                                    |
|                      | digOKAw4wqpgPAwKNAw4AjQOODzCqigiKDloOsKqNigOKAw4wqoYKDYkwqowlDA4Mjg8OMKqDC                                                                                       |
|                      |                                                                                                    |
|                      | A0                                                                                                    |
| Clear                | AgDCqgogDjgMAjgEKMKqliA2JCg2wqoCAD4AKDbCqjAgMAogDjlAKAzCqgogNiQgAig6ACg2wqo0 =                                                                                   |
|                      | Dig2JMKqAiA2Aig2JMKqPDgMKDrCqgwgDCA0Dig2JMK2wqrDvmIoMigwwqo2KA4oDDjCqiA8DAo0                                                                                     |
|                      | DDgcrva44PmKywqoKiD ramjymwqowiD rsia44aig8KDbCqgWAKAlAWq0KlA44Dal4BCjCql4gDll0<br>DCaOPCa2waoiKAlowaoYKDYkwaoMIC4aNiaONhaowrbDykoaMia8AMKaGCa2.lMKaliaCNDY+NDl8 |
|                      | KDbCqi44KAwoNhgowrLCqgwoAgDCqjQOKDYkwrbCqkogMig8AMKqljgsIA44Aig8KDbCqjAAMig4                                                                                     |
| Keluar               | wqoiKA44wqo8lCw4MsKqDCgwCig4wqoMKCgCwqo4NjjCqsO+KAloAMKqDCgwCig4wqoClA4oPD                                                                                       |
|                      | 04<br>DsKaliavKDDCaiwaOiaiAAooNiYYKMK2wap8KA4oNiQoNsKaNiaOKAw4wao4NiiCail4BCaONia4                                                                               |
|                      | wao0MiA6waoaPAwKNAwADDiCssO+MCa8KMKaPCACIDYCACa2waoaPAwKNAwADDiCaiAA1CiCa                                                                                        |

9. Sedangkan untuk melakukan deskripsi, maka dipilih Oeskripsi yang kemudian menginputkan kunci. Untuk teks chipereksnya maka bisa dilakukan secara manual atau dengan cara membuka file dengan cara pilih Open ChiperText. Kemudian untuk menyimpan hasil dari deskripsi maka dilipih Save PlainText . maka gambarnya adalah:

|                      | ELECTRONIC CODE DOOR (ECD ) DAN DASE 04                                                                                                    |
|----------------------|----------------------------------------------------------------------------------------------------|
| Enkripsi - Deskripsi | Kunci                                                                                                    |
| 🔾 Enkripsi           | EKO PURWANTO                                                                                                    |
| Deskripsi            |                                                                                                    |
|                      | PlainText                                                                                                    |
| Save Save PlainText  | Narasi Ekspositorik adalah narasi yang memiliki sasaran penyampaian informasi secara teopat<br>tentang suatu peristiwa dengan tujuan mempertuas pengetahuan orang tentang kisah seseorang.<br>Dalam paraja lekanasi tika penula meseritakan autuk peristiwa berdapatkan dibu peng ashengarang.    |
| Save ChiperText      | palan marasi eksposioni, penuns mencentaria suau pensiwa penasiwa de dasarian data yang severannya.<br>Pelaku yang ditonjolkan biasanya, satu orang. Pelaku dicertikakan mulai dari kedi sampai saat ini<br>atau sampai terakhir dalam kehidupannya. Karangan narasi ini diwarnai oleh eksposisi, |
| Open                 | maka ketentuan eksposisi juga berlaku pada penulisan narasi ekspositprik.<br>Ketentuan ini berkaitan dengan penggunaan babasa yang logis, berdasarkan fakta yang ada                                                                                                    |
| Open PlainText       | tidak memasukan unsursugestif atau bersifat objektif.                                                                                                    |
| Open ChiperText      |                                                                                                    |
| Proses               |                                                                                                    |
|                      | ChiperText                                                                                                    |
|                      |                                                                                                    |
| Clear                |                                                                                                    |
|                      |                                                                                                    |
| Keluar               |                                                                                                    |

10. Apabila ingin membersihkan semua yang ada di jendela aplikasi, maka pilih

Clear , lalu apabila ingin menutup atau mengakhiri aplikasi tersebut, maka pilih tombol Keluar .